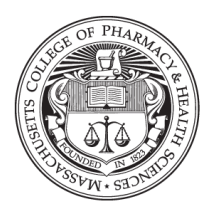

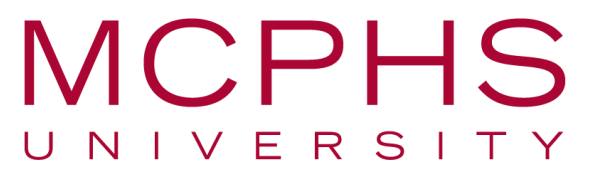

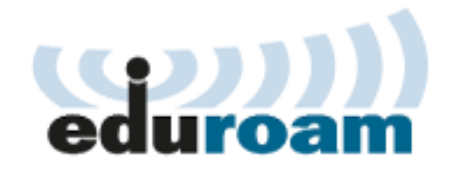

## Connecting Your Android to Eduroam

1. From your home screen, touch the Settings icon

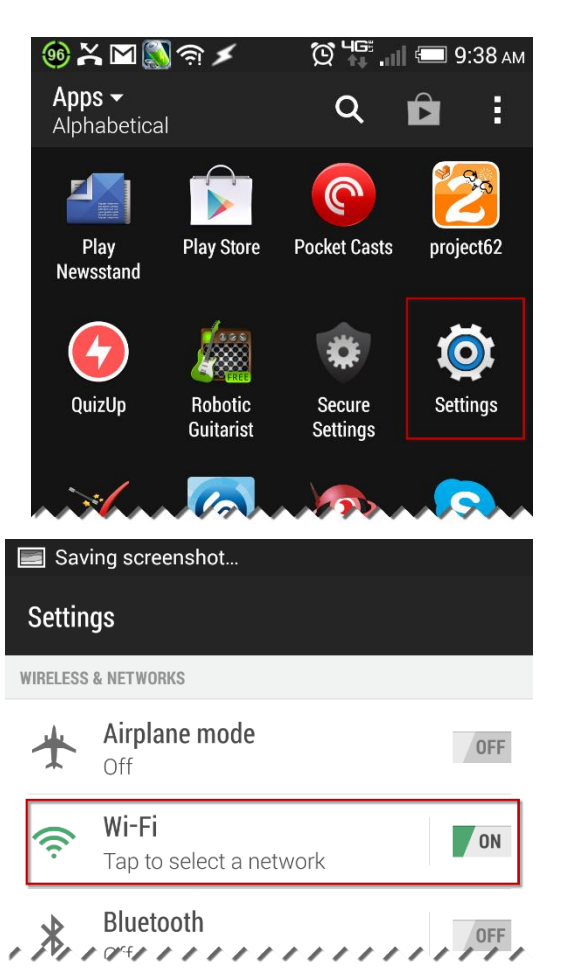

2. Open your Wi-Fi settings

3. Touch the "eduroam" network to connect

| K Wi-Fi                               | O ON | :        |
|---------------------------------------|------|----------|
| <b>eduroam</b><br>Secured with 802.1x |      | <b>A</b> |
| MCPW<br>Secured with 802.1x           |      |          |
| 8DP5B                                 |      |          |

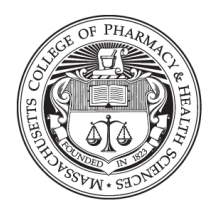

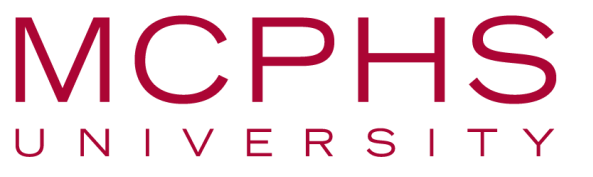

 After selecting eduroam, please ensure that the EAP Method is set to PEAP, and the Phase 2 Authentication is set to MSCHAPV2

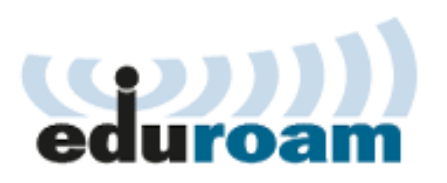

| 4 🎯 🖃 💥 🖂 🎆 📟          | <u>ن</u> الله به شکلا | 9:38 ам |  |
|------------------------|-----------------------|---------|--|
| < Wi-Fi                |                       | :       |  |
| МСРЖ                   |                       |         |  |
| EAP METHOD             |                       |         |  |
| PEAP                   |                       |         |  |
| PHASE 2 AUTHENTICATION |                       |         |  |
| MSCH                   | APV2                  |         |  |

5. Enter your MCPHS username and password, for example:
Students: <u>username@stu.mcphs.edu</u> ←Note STU.mcphs.edu
Faculty/Staff: <u>username@mcphs.edu</u>

\*\*It is **required** that you enter your entire account name, if you were assigned an M number, enter that in place of "username"\*\*

Press Join when complete.

6. If you are an MCPHS student, faculty, or staff member using the Eduroam network on campus, you will need to comply with all standard security and device registration requirements. You will be presented with a network registration page after connecting to the wireless if this is required of you.

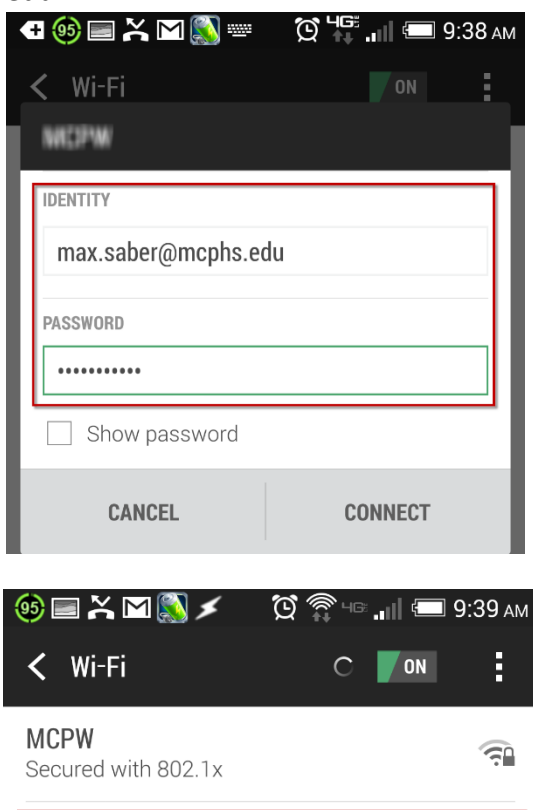

Please contact the Help Desk on your campus if you have any concerns or trouble connecting to the Eduroam network.

eduroam

Connected

For more information about Eduroam, please see: <u>https://www.eduroam.us/</u>

<u>a</u>